עמוד 1 מתוך 34

## מזכירת פקולטה

# יצירת גיליון העסקה לנספחים

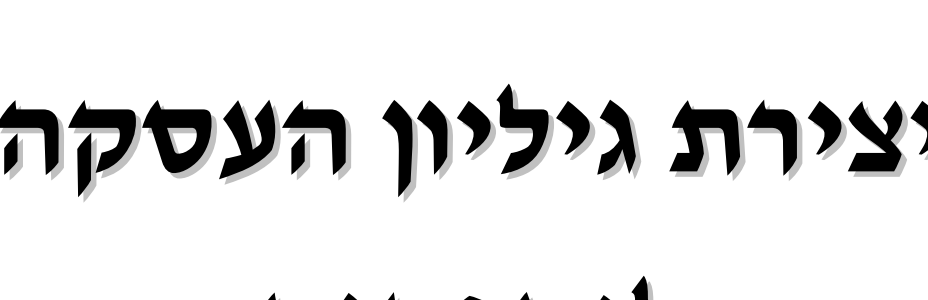

מערכת **HRT** משאביאנוש

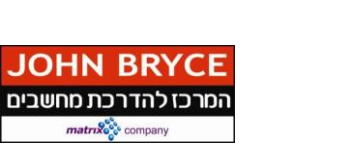

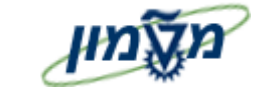

מדריך למשתמש

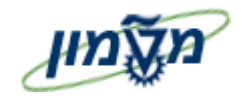

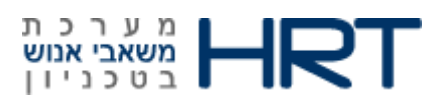

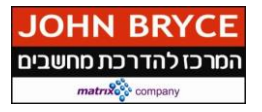

### תוכן ענייניים

| סמלים ומוסכמות בחוברת 3                                             | .1      |
|---------------------------------------------------------------------|---------|
| מילון מונחים                                                        | .2      |
| הקדמה 5                                                             | .3      |
| סוגי מידע(אוסף נתונים בעלי מכנה משותף) המשתתפים בתהליך העסקת נספח:5 | .3.1    |
| תאריכי תחילת העסקה של הנספח הם עבור:                                | .3.2    |
| שלילת ביצוע העסקה כפולה 6                                           | 4.      |
| העסקה ראשונה כנספח                                                  | .5      |
| העסקת נספח חדש-אינו נמצא במאגר הנתונים של המערכת 7                  | .1      |
| העסקת נספח מוסדי (יקבל שני תלושי שכר)                               | .2      |
| העסקת נספח מנהלי / אורח 7                                           | 3.      |
| העסקת גמלאי סגל אין עדיין פתרון סופי (ממתינים לתשובתה של יהודית)7   | .4      |
| נספח חדש לנספח חדש                                                  | העסקת   |
| נספח מוסדי                                                          | העסקח   |
| עובד: 24                                                            | העתקת   |
| נספח מנהלי / אורח                                                   | העסקח   |
| גמלאי פנסיונר ????                                                  | העסקח   |
| יצירת מינוי מסגרת { סוג מידע 9014 , תת סוג 08 מינוי מסגרת }         | 6.      |
| יצירת יחידה משנית { סוג מידע 9014 , תת סוג 09 יחידה משנית } 28      | .7      |
| יצירת גיליון תעסוקה { סוג מידע 9012 }                               | .8      |
| נותרת { סוג מידע 9012 , תת סוג 01 כותרת }                           | יצירת נ |
| שורה { סוג מידע 9012 , תת סוג 02 שורה }                             | יצירת י |
| עדכון סטטוס גיליון תעסוקה { סוג מידע 9012 , תת סוג 01 כותרת } 33    | .9      |
| הצהרת עמית הוראה                                                    | .10     |

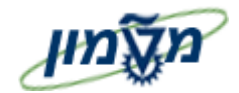

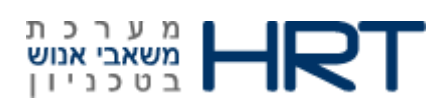

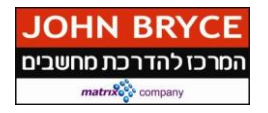

#### 1. סמלים ומוסכמות בחוברת

#### לאורך החוברת מופיעים מספר סמלים ומוסכמות כתיבה:

- 1. **תפריטים** מופיעים בגופן מודגש. לציון מעבר בהיררכיה של תפריטים, תופיע כותרת התפריט **בגופן מודגש** ואחריו. ⇒ המציין את המעבר לתפריט הבא.
  - 2. טרנזאקציה (קוד פעולה) תופיע בסוגריים, בסוף מסלול התפריטים.
  - לדוגמא : משאבי אנוש 🗢 ניהול ארגוני 🗢 מצב מומחה 🗢 יחידה ארגונית (PO10)
    - .3 לחצנים מופיעים בגופן מודגש ותמונה. לדוגמא: לחץ על לחצן ביצוע
      - .4 סטאטוס שדה- לשדה במסך 5 מצבי הזנה -4
      - **חובה**: יש להזין שדה זה על-מנת להמשיך בתהליך.
  - רשות: ניתן להזין שדה זה, אך השארת השדה ריק אינה מעכבת את המשך התהליך. מומלץ להזין כמה שיותר שדות, על מנת להקל על חיפוש וחיתוך הנתונים בשלב מאוחר יותר.
    - **נחוץ**: חשוב להזין שדה זה, בעל חשיבות ארגונית
    - אוטומטי: שדות המוצגים על-ידי המערכת לאחר ביצוע פעולה מסוימת. לא להזנת המשתמש.
      - מותנה: יש להזין שדה זה לפי צירופי מידע במסך ספציפי.
        - כותרת פרק מופיעה בגופן מודגש ומוגדל בתוך מסגרת.
    - 6. כותרת סעיף בפרק מופיעה בגופן מודגש ומוגדל ללא מסגרת, קטנה מכותרת פרק, וכוללת את מספר הפרק.
      - 7. חלקי המסד- בלוקים כאשר המסך מחולק למספר חלקים, כל חלק נקרא יבלוקי.
      - 8. שדות שאינם רלוונטיים לנושא הנספחים, לא יפורטו בחוברת אבל יופיעו ב-מסכי SAP

#### תזכורת לכללי ניווט בסיסיים:

- .1. לאחר בחירה בתיקייה מבוקשת יש ללחוץ פעמיים ברציפות על התיקייה הנבחרת.
  - . F8 לביצוע לביצוע לחץ על לחצן 🚇 ביצוע או מקש מקלדת .2
- 3. למעבר בהיררכית התפריטים יופיעו שמות המסכים וחיצים, החיצים מסמלים את המעבר בין המסמכים.

Ð

#### לדוגמא – משאבי אנוש 🗘 ניהול ארגוני 🗘 מצב מומחה 🗘 יחידה ארגונית

🕙 ניתן גם על ידי הזנת 🛛 קוד טרנזאקציה רצויה בתיבת ההזנה

והקשת מקש

מקלדת Enter או 🞯 להמשד.

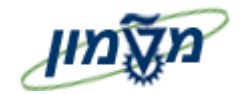

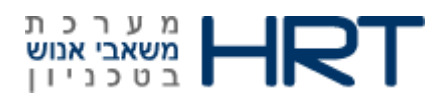

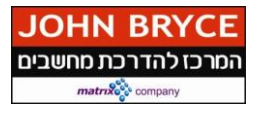

#### 2. מילון מונחים

| הסבר                                                  | מונח                |
|-------------------------------------------------------|---------------------|
| ישות במבנה הארגוני.                                   | אובייקט             |
| דוגמה : יחידה ארגונית, משרה, עיסוק וכדי               |                     |
| ישות מבנית המחלקת את הארגון לפי מבנה מסוים.           | יחידה ארגונית       |
| דוגמה : מחלקה, אגף, חטיבה וכדי                        |                     |
| אוסף נתונים בעלי מכנה משותף, שיש ביניהם קשר לוגי.     | (Infotype) סוג מידע |
| דוגמה : יחסים (כולל קשר בין יחידות, משרות וכו׳)       |                     |
| חלוקה נוספת ופרטנית יותר של סוגי המידע.               | תת סוג מידע         |
| דוגמה : תת סוג מידע ״עיקרי התפקיד״ בתוך סוג מידע תכני | (subtype)           |
| . אירוע עסקי                                          |                     |

#### תאריכי תוקף:

בכל פעם שצופים או יוצרים רשומה יש לשים לב לתאריך אליו הרשומה מתייחסת.

בכל עדכון יש להקפיד ליצור רשומה חדשה ולא לשנות/למחוק רשומה קודמת על מנת לשמור היסטוריה של תהליכים. המערכת אינה מאפשרת מחיקת יחידות אלא רק תחימה שלהן בזמן. לדוגמה : אם עובד עובר ליחידה חדשה לא משנים את שם היחידה אלא תוחמים את תקופת שיוכו ליחידה הקודמת ומניידים אותו ליחידה החדשה.

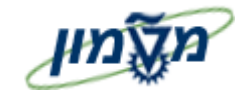

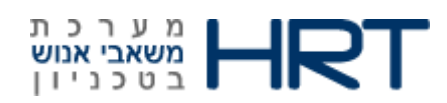

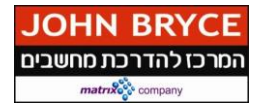

#### .3 הקדמה

## 3.1 סוגי מידע(אוסף נתונים בעלי מכנה משותף) המשתתפים בתהליך. העסקת נספח:

• 9014 - תהליכים אקדמים

תת סוג 08 – מינוי מסגרת

תת סוג 09 – יחידה משנית

- 9012 גיליון תעסוקה- תת סוג 01- כותרת+ תת סוג 02 שורה
  - 9031 הצהרת עמית הוראה
  - 0008 דרוג/דרגה- תת סוג 2 דרגה אקדמית לנספחים
    - 0552 וותקים

תת סוג 2002 - ותק מקצועי אקדמאים (עדכון זכאות לתואר ראשון וחודשי שירות צבאי סדיר) 🗢

תת סוג 2003 – ותק מואץ (עדכון זכאות לתואר שני) 🗢

#### .3.2 <u>תאריכי תחילת העסקה של הנספח הם עבור:</u>

1.10 -סמסטר אי

1.03 – סמסטר בי

- תאריכי סמסטר אמתיים (אינם להזנה נשלפים מתוך טבלה) באים לידי ביטוי אך ורק בחישוב יחסי של תקופות היעדרות.
- לעובד מנהלי ואורח שיועסקו כנספחים- יוקם מינוי מסגרת וגיליון ( לא תבוצע העסקה ולא יהיה כל שינוי ארגוני).
- לגמלאי המועסק כנספח תבוצע פעולת שינוי הקצאה ארגונית ( העברה לקבוצת עובדים : פעיל, תת-קבוצה : גמלאי חודשי),בגמר הסמסטר , גמלאים שאינם ממשיכים ללמד, יש להחזיר לקבוצת פנסיונרים עייי שינוי הקצאה ארגונית.
  - למוסדי תבוצע פעולת –העסקה, כלומר, יוקם מסי עובד נוסף עם סימוכין לרשומה קיימת.

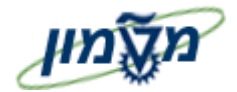

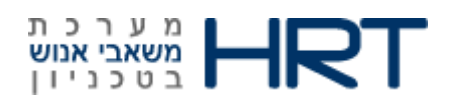

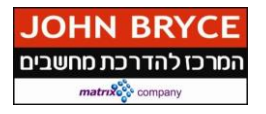

#### 4. שלילת ביצוע העסקה כפולה

אין לקלוט נספח שמוכר במערכת (כמנהלי, גמלאי, אורח או מוסדי – ראה סעיף 5.2).

בבואך לקלוט נספח ,עלייך לוודא ראשית כי הוא אינו פתוח כבר כעובד במערכת, אם יפתח גיליון העסקה לעובד

שכבר מצוי במערכת, המערכת תתריע, אך רק בשלב הקלדת תעודת הזהות.

: לביצוע הבדיקה , בצע את השלבים הבאים

פתח את התיקיות הבאות: משאבי אנוש ⇔ ניהול כח-אדם ⇔ מנהלה ⇔ נתוני אב ⇔פעולות כח אדם (PA40) או הזן בחלונית הטרנזקציות : PA40

- נ או מקש מקלדת (F4 בצע חיפוש בשדה "מספר עובד" ( לחץ על לחצו בא או מקש מקלדת 1.
  - 2. בחר בלשונית *"פרטים נוספים"*
  - 3. הזן את מספר תעודת הזהות של העובד בשדה *"מספר תעודת זהות"* 
    - 4. לחץ על 🚩 או על מקש מקלדת ENTER
      - <u>כאשר העובד אינו קיים במערכת :</u>

בתחתית המסך תתקבל ההודעה :

: כאשר העובד כבר קלוט במערכת

המערכת תציג חלונית עם פרטי העובד הקיים לפי מספר הזהות:

| ה נמצאה 🗗           | (1) 1 הזנר | ספר עובד  | מ            |         |       |         |               |         |  |
|---------------------|------------|-----------|--------------|---------|-------|---------|---------------|---------|--|
| ארגוני              | שיוך י     | וספים     | פרטים נ      | א חופשי | חיפוש |         |               |         |  |
|                     |            |           |              |         | V     |         |               |         |  |
| <mark>`♥</mark> ⊠(} |            | <li></li> | <b>₽</b>     |         |       |         |               |         |  |
| מס. עובד            | שם משפ     | שם פר     | ספר תעודת זה | אז.ע מ  | תת-אז | יח ארגו | שם יחידה ארגו | שם משתמ |  |
| 00015567            | גרביל      | אלוירו    | 039790159    | TEC1    | 0004  |         |               |         |  |

אין ערכים לבחירה זו 🗹

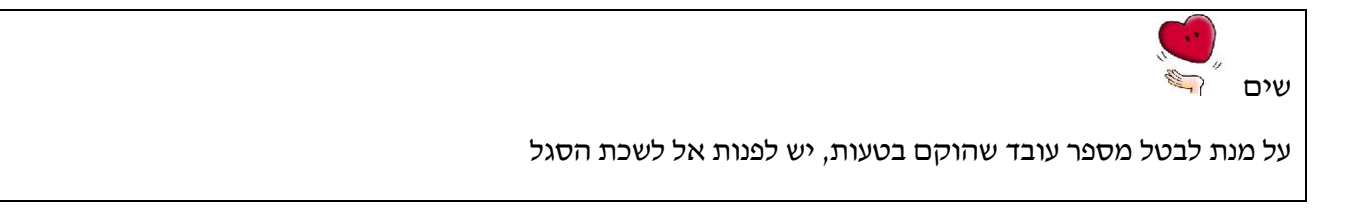

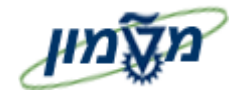

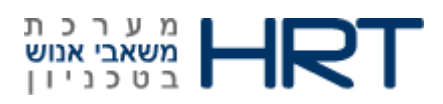

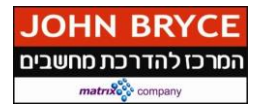

#### 5. העסקה ראשונה כנספח

בבואנו לקלוט עובד כנספח העובד יכול להשתייך לאחת מארבעת הקבוצות : העסקת נספח חדש-אינו נמצא במאגר הנתונים של המערכת. העסקת נספח מוסדי (יקבל שני תלושי שכר). העסקת נספח מנהלי / אורח העסקת גמלאי סגל אין עדיין פתרון סופי (ממתינים לתשובתה של יהודית)

#### 5.1. העסקת נספח חדש

פתח את התיקיות הבאות: משאבי אנוש ⇔ ניהול כח-אדם ⇔ מנהלה ⇔ נתוני אב ⇔פעולות כח אדם (PA40) או הזן בחלונית הטרנזקציות : PA40

#### ייפתח מסך ״פעולות כ״א״

.1 התייחס לשדות הבאים

| הסבר                                                      | סטטוס שדה | שדה             |
|-----------------------------------------------------------|-----------|-----------------|
|                                                           |           | מסך ראשי        |
| יוזן אוטומטית על ידי המערכת לאחר הזנת שדות החובה במסך זה. |           | מספר עובד       |
| הזן תאריך <b>תחילת סמסטר</b> (1.10 / 1.03 / 1.08)         | חובה      | מ-              |
| סמן את שורת ״ <b>העסקה</b> ״                              | חובה      | סוג פעולה       |
| בחר מרשימה אזור עובדים ״ <b>סגל-SE</b> GL״                | חובה      | אזור עובדים     |
| בחר מרשימה את קבוצת העובדים אליה משתייך העובד <b>פעיל</b> | חובה      | קבוצת עובדים    |
| בחר מרשימה את תת הקבוצה של העובד                          | חובה      | תת קבוצת עובדים |
| <b>18-נספחים</b> או <b>19 – אסיסטנט עוזר</b>              |           |                 |
|                                                           | שמירה 📙   | 2. לחץ על לחצן  |

בתחתית המסך תתקבל ההודעה הבאה :

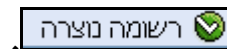

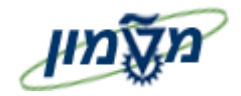

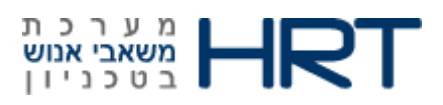

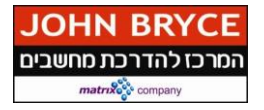

#### ייפתח מסך ״פעולות צור״ (סוג מידע 0000)

.1 התייחס לשדות הבאים

| הסבר                                                               | סטטוס שדה | שדה               |  |  |
|--------------------------------------------------------------------|-----------|-------------------|--|--|
| לוק: פעולות כח-אדם                                                 |           |                   |  |  |
| כברירת מחדל המערכת תזין תאריך סיום 31.12.9999                      | אוטומטי   | עד                |  |  |
| <b>העסקה</b> (המערכת תציג את הפעולה שנבחרה במסך הראשון)            | אוטומטי   | סוג פעולה         |  |  |
| <b>העסקה</b> (המערכת תציג את הפעולה שנבחרה במסך הראשון)            | אוטומטי   | סיבת פעולה        |  |  |
| בחר מספר עובד מרשימת העובדים הקיימת להעתקת פרטי עובד               | וחוא      | מספר עובד         |  |  |
| מתבצע רק לנספח מוסדי (עובד שמקבל 2 תלושי שכר)                      | (,,,,=    | סימוכין           |  |  |
|                                                                    |           | בלוק: סטאטוס      |  |  |
| עייי המערכת                                                        | אוטומטי   | מותאם ללקוח       |  |  |
| יוצג סטאטוס התעסוקה של העובד ,פעיל                                 | אוטומטי   | תעסוקה            |  |  |
|                                                                    |           | בלוק: שיוך ארגוני |  |  |
| הזן מספר משרה 4930xxxxאו בחר מרשימת המשרות (עץ המשרות)             |           |                   |  |  |
| מספר משרה קבוע 4930 ו4 ספרות של מספר פקולטה                        | נחוץ      | משרה              |  |  |
| לדוגמא : פקולטה למתמטיקה 49302100                                  |           |                   |  |  |
| יוזן אוטומטית עייי המערכת <b>סגל</b> (בהתאם לאזור העובדים שנבחר    | אוטומטי   | אזור עובדים       |  |  |
| במסך קודם)                                                         |           |                   |  |  |
| יוזן אוטומטית עייי המערכת <b>פעיל</b> (בהתאם לקבוצת העובדים שנבחרה | אוטומטי   | קבוצת עובדים      |  |  |
| במסך קודם)                                                         |           |                   |  |  |
| יוזן אוטומטית עייי המערכת <b>נספחים (</b> בהתאם לתת קבוצת העובדים  | אוטומטי   | תת קבוצת עובדים   |  |  |
| שהזנת במסך קודם)                                                   |           |                   |  |  |

לחץ על לחצן 💷 שמירה .3

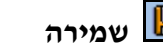

בתחתית המסך תתקבל ההודעה הבאה : 📎 רשומה נוצרה

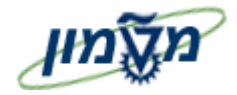

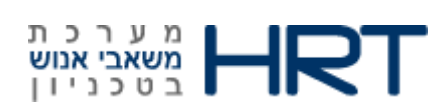

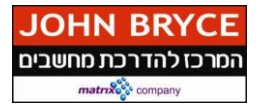

#### ייפתח מסך ״הקצאה ארגונית צור״ (סוג מידע 0001)

.4 התייחס לשדות הבאים

| אסבר הסבר                                                                                           | סטט               | שדה                     |
|----------------------------------------------------------------------------------------------------|-------------------|-------------------------|
| <b>מטי</b> תאריך ההתחלה יילקח מתאריך הקליטה אשר הוזן במסך הראשון                                    | אוטונ             | התחלה                   |
| כברירת מחדל יוזן תאריך סיום 31.12.9999                                                              | אוטונ             | עד                      |
| נון                                                                                                 | ה ארגו            | בלוק: מבנ               |
| <b>מטי</b> יוזן אוטומטית ע <i>ייי</i> המערכת <b>3000-טכניון</b>                                     | אוטונ             | קוד                     |
|                                                                                                    |                   | חברה                    |
| <b>ומטי</b> יוזן אוטומטית ע <i>ייי</i> המערכת <b>סגל</b> (בהתאם לאזור העובדים שנבחר)                | אוטוו             | אזור<br>עובדים          |
|                                                                                                    |                   |                         |
| לוונטי                                                                                              | לא רי             | <i>ביו ב</i> י<br>קרנות |
| ילוונטי                                                                                             | לא רי             | קרן                     |
| ילוונכוג                                                                                            | לא רי             |                         |
|                                                                                                    |                   | נוענק                   |
| בחר מרשימה את תת אזור העובדים הרצוי <b>- הפקוכטה אשר מוגדרת כיחידה</b><br>הראשית בבקשת מינוי המסגרת | <mark>חובה</mark> | תת אזור                 |
| אדס                                                                                                 | ה כח א            | בלוק: מבנ               |
|                                                                                                    |                   |                         |
| ו <b>מטי</b> ווזן אוטומטית ע <i>ייי</i> המערכת <b>פעיל</b> (בהתאם לקבוצת העובדים שנבחרה )           | אוטונ             | ייבּי<br>עובדים         |
|                                                                                                    |                   | תת                      |
| ומטי יוזן אוטומטית ע <i>ייי</i> המערכת <b>נספחים (</b> בהתאם לתת קבוצת העובדים שנבחרה)              | אוטוו             | קבוצת                   |
|                                                                                                    |                   | עובדים                  |
| תחום משכורת(חודשי/שעתי/לא מקבל שכר) –מגיע אוטומטית<br>לוונטי                                        | לא רי             | תחום                    |
| ניתן לבצע שינוי בתחום המשכורת(בחר מרשימה)                                                           |                   | משכורת                  |
| רגונית                                                                                              | נית אר            | בלוק: תוכ               |
| הזן %0                                                                                              | <mark>נחוץ</mark> | אחוז                    |
| המשרה לה מוקצה העובד-במידע והוזנה במסך הקודם, תופיע המשרה כאן                                       |                   |                         |
| במידע ולא הוזנה במסך הקודם, ניתן להזינה כעת                                                         | אוטונ             | משרה                    |
| ניתן לבצע שינוי במשרה(בחר משרה מרשימה).                                                             |                   |                         |
| ו <b>מטי</b> יוצג העיסוק המקושר למשרה                                                               | אוטוו             | מפתח                    |
|                                                                                                    |                   | עיסוק                   |

\_

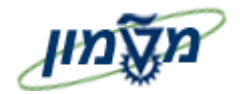

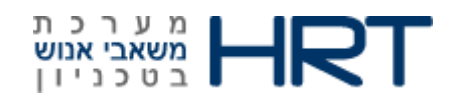

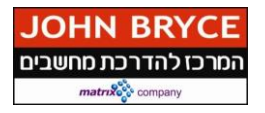

| שדה             | סטטוס שדה | הסבר                                    |
|-----------------|-----------|-----------------------------------------|
| יח.<br>אירגונית | אוטומטי   | מספר היחידה האירגונית אליה משויכת המשרה |

.5. לחץ על לחצן 🛄 שמירה.

בתחתית המסך תתקבל ההודעה הבאה: 🗹 נא שמור את הזנותיך

#### ייפתח מסך ״נתונים אישיים צור״ (סוג מידע 2000)

.6 התייחס לשדות הבאים

| הסבר                                                    | סטטוס שדה  | שדה                                     |
|---------------------------------------------------------|------------|-----------------------------------------|
| תאריך ההתחלה של סוג מידע נתונים אישיים יהיה תאריך לידתו | ****       | בתחלה                                   |
| של העובד.                                               |            | ,,,,,,,,,,,,,,,,,,,,,,,,,,,,,,,,,,,,,,, |
| כברירת מחדל יוזן תאריך סיום 31.12.9999                  | אוטומטי    | עד                                      |
|                                                         |            | בלוק: שם                                |
| בחר מרשימה מר/גבי                                       | חובה       | אופן פנייה                              |
| הזן את שם משפחתו של העובד                               | חובה       | שם משפחה                                |
| הזן את שם נעוריו של העובד                               | רשות       | שם נעורים                               |
| הזן את שמו הפרטי של העובד                               | חובה       | שם פרטי                                 |
| בחר מרשימה את תוארו של העובד, רק אם התואר אינו פונקציה  | נחוצ       | תואר                                    |
| של דרגה ( רק אם התואר הוא אדריכל/אינגי/ארכיטקט)         | ,          |                                         |
|                                                         |            | בלוק: נתוני לידה                        |
| בחר מלוח- ה את תאריך לידתו של העובד, או הזן ידנית       |            |                                         |
| dd.mm.yyyy : בפורמט                                     | חובה       | תאריך לידה                              |
| הזן את מקום לידתו של העובד                              | מיותר      | מקום לידה                               |
| הזן את ארץ הלידה של העובד                               | נחוץ       | ארץ לידה                                |
| IL הזן את אזרחותו של העובד. כברירת מחדל                 | נחוץ       | אזרחות                                  |
| בחר את מינו של העובד                                    | חובה       | מין                                     |
| במידע ולעובד יש אזרחויות נוספות , ניתן להזין בשדה זה.   |            |                                         |
|                                                         | לא רלוונטי | לאום                                    |

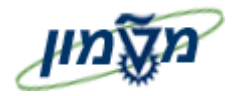

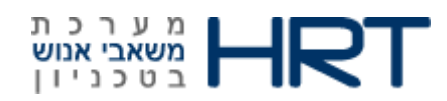

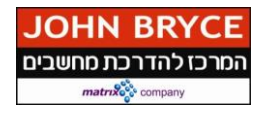

| ה סטטוס שדה                      | אדה         | הסבר                                                             |
|----------------------------------|-------------|------------------------------------------------------------------|
| ק: נתונים נוספים                 |             |                                                                  |
| חובה                             |             | הזן ת.ז. של העובד.                                               |
| ב משפחתי <mark>חובה</mark>       |             | בחר את מצבו המשפחתי של העובד הרשימה.                             |
| ז נחוץ                           |             | הזן את תאריך שינוי מצבו המשפחתי של העובד.                        |
| לא רלוונטי                       | ›ر          | בחר את דתו של העובד מהרשימה.                                     |
| ק: שדות נוספים                   |             |                                                                  |
| ו משפחה<br>לא רלוונטי<br>עזית    | <b>`</b> '' | הזן את שם משפחתו של העובד באנגלית.                               |
| ו פרטי בלועזית לא רלוונטי        | ›ر          | הזן את שמו הפרטי של העובד באנגלית.                               |
| אוטומטי                          |             | חישוב המתבצע בהתבסס על תאריך הלידה שהוזן לעובד.                  |
| ץ עלייה לא                       |             | במידע והעובד עלה מחו״ל , הזן את ארץ העלייה.                      |
| ריד עלייה לא                     |             | הזן תאריך עלייתו של העובד.                                       |
| ו האב לא                         |             | הזן את שם אביו של העובד.                                         |
| ריד פרישת<br>אוטומטי<br>מחושב    |             | יחושב תאריך פרישתו על פי חוק של העובד על סמך תאריך<br>לידתו.     |
| ריד פרישה<br>י                   | <b>`</b> '' | הזן תאריך פרישה ידני, במידע וקיים                                |
| ריך פרישת<br>אוטומטי<br>ות לנשים |             | יחושב אוטומטית על ידי המערכת (לנשים בלבד)                        |
| ריך עזיבה<br>וכנן                | <b>`</b> '' | במידע וידוע תאריך עזיבה מתוכנן של העובד, ניתן להזינו בשדה<br>זה. |

.7. לחץ על לחצן 🛄 שמירה.

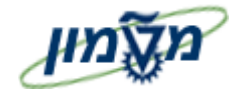

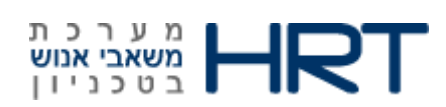

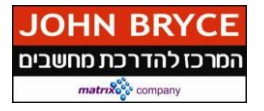

#### ייפתח מסך ״כתובות״(סוג מידע 0006)

.8 התייחס לשדות הבאים

| הסבר                                                                      | סטטוס שדה         | שדה       |
|---------------------------------------------------------------------------|-------------------|-----------|
| הזן : תקף מעד (הזן תאריכים או בחר מלוח שנה), במידע ולא יוזן תאריך : תאריך | אוטומטי           | תקף מ     |
| ונוקף יהיה מהיום בו החץ ועד אין סוף                                       |                   |           |
|                                                                           | בונ               | בלוק: כתו |
| רכתובת קבועה-1                                                            | אוטומטי           | סוג       |
|                                                                           |                   | כתובת     |
| הזן את שם הרחוב                                                           | חובה              | רחוב      |
| בזו מתור רות                                                              | NDI               | מספר      |
| וואן נוספו ביונ                                                           | <u>\'''</u>       | בית       |
| רחר נווונר מרוונמר                                                        |                   | סמל       |
| בחוריישוב מרשימה                                                          | , (1 <b>1</b> 1 1 | יישוב     |
| הזן מספר מיקוד                                                            | נחוץ              | מיקוד     |
| הזן מספר ת.ד.                                                             | לא                | ת.ד       |
| ישראלIL                                                                   | אוטומטי           | מדינה     |
|                                                                           | לא                | קו        |
|                                                                           | רלוונטי           | הסעה      |
|                                                                           | לא                | מספר      |
|                                                                           | רלוונטי           | פעמים     |
|                                                                           |                   | הלוך      |
|                                                                           | לא                | מספר      |
|                                                                           | רלוונטי           | פעמים     |
|                                                                           |                   | חזור      |

.9. לחץ על לחצן 🖳 שמירה.

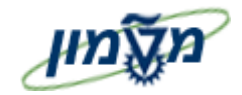

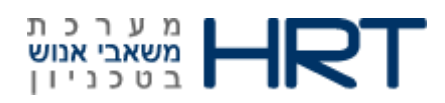

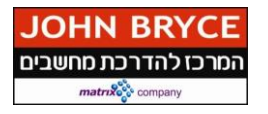

#### ייפתח מסך ״תקשורת״ ( סוג מידע 0105):

.10 התייחס לשדות הבאים

| שדה            | סטטוס שדה   | הסבר                                                                                                    |
|----------------|-------------|----------------------------------------------------------------------------------------------------|
| התחלה          | אוטומטי     | הזן : <b>תקף מעד</b> (הזן תאריכים או בחר מלוח שנה), במידע ולא יוזן תאריך :<br>תאריך תוקף יהיה מהיום בו הוזן ועד אין סוף |
| בלוק: תקשור    | ּת          |                                                                                                    |
| סוג<br>תקשורת  | אוטומטי     | דואייל טכניוני                                                                                                    |
| זיהוי⁄מספר     | נחוץ        | הזן את כתובת הדואר האלקטרוני הטכניוני של העובד<br>(בעתיד ייגזר אוטומטית עבור נספחים פנימיים)                            |
| נו. לחא על .11 | לחצן 📙 שמיר | ה.                                                                                                    |

בתחתית המסך תתקבל ההודעה הבאה: 🗹 נא שמור את הזנותיך

ייפתח מסך תקשורת (סוג מידע 0105), כתובת דואר אלקטרוני פרטית (תת סוג מידע 0030)

: מלא את השדות הבאים 12

| הסבר                                                                    | סטטוס שדה | שדה          |
|-------------------------------------------------------------------------|-----------|--------------|
| הזן: תקף מעד (הזו תאריכים או בחר מלוח שנה), במידה ולא יוזו תאריד:       | אוטומטי   | התחלה        |
| תאריד תוקף יהיה מהיום בו הוזן ועד אין סוף                               |           |              |
|                                                                         |           |              |
|                                                                         |           | בלוק: תקשורת |
| כתובת דואר אלקטרוני פרטית                                               | אוטומטי   | סוג תקשורת   |
| הזן <b>כתובת דואר אלקטרונית פרטית</b> של העובד (לנספחים חיצוניים בלבד). | חובה      | זיהוי/מספר   |

.13 לחץ על לחצן 📙 שמירה.

בתחתית המסך תתקבל ההודעה הבאה:

עמוד 13 מתוך 34

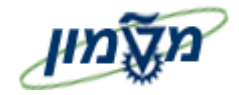

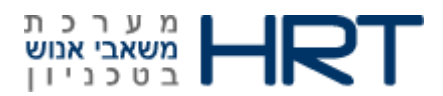

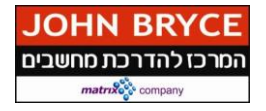

#### ייפתח מסך ״ תקשורת ״ (סוג מידע 0105) , טלפון סלולרי (תת סוג מידע CELL)

: מלא את השדות הבאים .14

| שדה סטטוס שדה                                                                | הסבר                                                                                             |
|------------------------------------------------------------------------------|--------------------------------------------------------------------------------------------------|
|                                                                              | בנו מדם אי אי לכנו הוגרנרות או בתר מלות ווונה) במודר גלוג ווניג חוגרגד                           |
| הונווכה אוסונוסי                                                             | רוזן: <b>ונקןי נ</b> מ <b>עו</b> (וזאן ונאו יכים או בחון כאווין שנוזא, בכאידו ולא יוזן ונאו ין : |
|                                                                              | תאריד תוקף יהיה מהיום בו הוזן ועד אין סוף                                                        |
|                                                                              |                                                                                                  |
| בלוק: תקשורת                                                                 |                                                                                                  |
|                                                                              |                                                                                                  |
| סוג תקשורת אוטומטי                                                           | טלפון סלולרי                                                                                     |
|                                                                              |                                                                                                  |
| זיהוי/מספר חובה                                                              | הזן את מספר הטלפון                                                                               |
|                                                                              |                                                                                                  |
| 15 לחצעל 📙 לשמירה                                                            |                                                                                                  |
| בלוק: תקשורת<br>סוג תקשורת אוטומטי<br>זיהוי/מספר חובה<br>15. לחץ על 🛃 לשמירה | טלפון סלולרי<br>הזן את מספר הטלפון                                                               |

נא שמור את הזנותיך 🗹 בתחתית המסך תתקבל ההודעה הבאה:

ייפתח מסך ״תקשורת״ (סוג מידע 0105) , טלפון בבית (תת סוג מידע 0002)

: מלא את השדות הבאים .16

| הסבר                                                              | סטטוס שדה | שדה          |
|-------------------------------------------------------------------|-----------|--------------|
| הזן: תקף מעד (הזן תאריכים או בחר מלוח שנה), במידה ולא יוזן תאריך: | אוטומטי   | התחלה        |
| תאריד תוקף יהיה מהיום בו הוזן ועד אין סוף                         |           |              |
|                                                                   |           |              |
|                                                                   |           | בלוק: תקשורת |
| טלפון בבית                                                        | אוטומטי   | סוג תקשורת   |
| הזן את מספר הטלפון                                                | חובה      | זיהוי/מספר   |

לחץ על 📙 לשמירה .17

נא שמור את הזנותיך 🗹 בתחתית המסך תתקבל ההודעה הבאה:

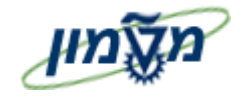

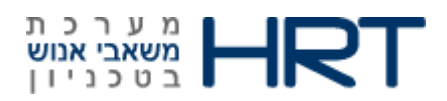

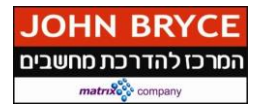

ייפתח מסך ״פרטי בנק״ (סוג מידע 0009)

. דלג על מסך ״פרטי בנק״ ע״י לחיצה על לחצן 🔄 רשומה הבאה – יוזן במחלקת שכר.

#### התייחס לשדות הבאים: .18

| הסבר                                                                                                    | סטטוס שדה         | שדה             |
|----------------------------------------------------------------------------------------------------|-------------------|-----------------|
| הזן : <b>תקף מעד</b> (הזן תאריכים או בחר מלוח שנה), במידע ולא יוזן תאריך :<br>תאריך תוקף יהיה מהיום בו הוזן ועד אין סוף | אוטומטי           | התחלה           |
|                                                                                                    | בנק               | בלוק: פרטי      |
| -בנק ראשי                                                                                                    | אוטומטי           | סוג פרטי<br>בנק |
| שם פרטי ושם משפחה של העובד (נין לשינוי)                                                                                 | אוטומטי           | מוטב            |
| יישלף בהתאם למסך הקודם                                                                                                  | רשות ∕<br>אוטומטי | מיקוד/עיר       |
| ישראל, ניתן לשנות-IL                                                                                                    | אוטומטי           | מדינת<br>הבנק   |
| <b>הזן את מספר הבנק והסניף ברצף משמאל לימין</b> , או בצע חיפוש- לפי שם בנק.                                             | חובה              | מפתח בנק        |
| הזן את מספר חשבון הבנק של העובד                                                                                         | חובה              | חשבון בנק       |
| 1 <b>-מס״ב</b> (מערכת סליקה בנקאית), שיטת התשלום ניתנת לשינוי על ידי בחירה<br>מהרשימה .                                 | אוטומטי           | שיטת<br>תשלום   |
| . שקלים חדשים ישראליים, (ניתן לשינוי) על ידי בחירה מהרשימה.                                                             | אוטומטי           | מטבע<br>תשלום   |

לחץ על לחצן 🔲 שמירה. .19

בתחתית המסך תתקבל ההודעה הבאה: .20

נא שמור את הזנותיך 🗹

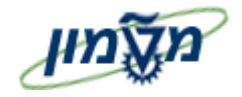

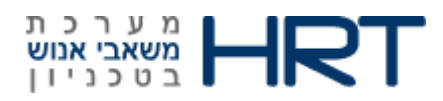

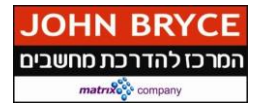

#### I ייפתח מסך "וותקים" (סוג מידע 0552) , ותק מקצועי (אקדמאים) תת סוג מידע 0002 - עדכון זכאות תואר

#### התייחס לשדות הבאים: .1

| הסבר                                                                                                    | סטטוס שדה         | שדה       |
|----------------------------------------------------------------------------------------------------|-------------------|-----------|
| הזן : <b>תקף מעד</b> (הזן תאריכים או בחר מלוח שנה),<br>רמידה שלא ינוזו תאריד - תאריד תוהף יהיה מהינום רו הוזו ועד אינו סוף | אוטומטי           | התחלה     |
|                                                                                                    |                   |           |
| טקה<br>נסקה                                                                                                    | וטי זמן/תקופת הע  | בלוק: פיו |
| 0002-ותק מקצועי( אקדמאיים)                                                                                                 | אוטומטי           | פירוט     |
|                                                                                                    |                   | זמן       |
| יקר                                                                                                    | ך זמן של תקופת תו | בלוק:מש   |
|                                                                                                    | אוטומטי           | שנים      |
|                                                                                                    | אוטומטי           | חודשים    |
|                                                                                                    | אוטומטי           | ימים      |
|                                                                                                    | בר                | בלוק: הס  |
| הזן מלל חופשי להערות לעובד                                                                                                 | לא                | הערות     |
|                                                                                                    | ות נוספים         | בלוק: שד  |
| הזו תאריד זכאות לתואר ראשוו                                                                                                | נחוצ              | תאריך     |
|                                                                                                    | <b>•</b> •••=     | ותק       |
| הזן מספר חודשי שרות בסדיר.                                                                                                 | נחוץ              | חודשי     |
| ·                                                                                                    |                   | הפחתה     |

לחץ על לחצן 📙 שמירה .2

רשומה נוצרה 📎 בתחתית המסך תתקבל ההודעה הבאה :

עדכון תואר II לנספח.

לאחר סיום ביצוע תהליך הקליטה, כנס לתיק עובד (טרנזקציה pa30), הזן סוג מידע 0552 (וותקים), תת סוג מידע 003 (ותק מואץ).

. אין צורך להזין שוב חודשי שירות צבאי סדיר באם כבר הוזן במסך לזכאות לתואר

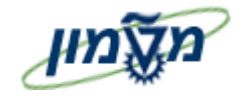

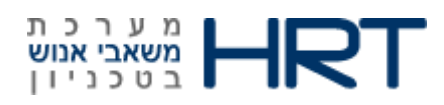

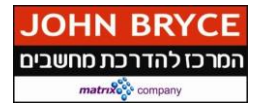

#### ייפתח מסך ״חוזה״ (סוג מידע 0016)

#### התייחס לשדות הבאים: .3

| הסבר                                                                     | סטטוס שדה  | שדה      |
|--------------------------------------------------------------------------|------------|----------|
| הזן: <b>תקף מעד</b> (הזן תאריכים או בחר מלוח שנה), במידע ולא יוזן תאריך: | אוטומטי    | התחלה    |
| תאריך תוקף יהיה מהיום בו הוזן ועד אין סוף                                |            |          |
|                                                                          | טי חוזה    | בלוק: פר |
| בחר מרשימה ( <b>38- עבור חיצוני, 39- פנימי, 40- אסיסטנט עוזר</b> )       | חובה       | מינוי    |
|                                                                          |            | תאריד    |
| dd.mm.yyyy : בחר מלוח- שנה או הזן ידנית בפורמט                           | לא רלוונטי | סיום     |
|                                                                          |            | קודם     |
|                                                                          | לא רלוונטי | תאריך    |
| dd.mm.yyyy : בחר מלוח- שנה או הזן ידנית בפורמט                           |            | סיום     |
|                                                                          |            | עקרוני   |
| סמן 🔝 בתיבה                                                              | לא רלוונטי | בפועל    |
|                                                                          |            | אחוז     |
| הזן מספר במלל                                                            | לא רלוונטי | העסקה    |
|                                                                          |            | קבוע     |

לחץ על לחצן 📙 שמירה .4

רשומה נוצרה 📎 בתחתית המסך תתקבל ההודעה הבאה :

#### ייפתח מסך ״ דרוג/דרגה צור״ (סוג מידע 0008)

התייחס לשדות הבאים: .5

| הסבר                                                                                                    | סטטוס שדה | שדה            |
|----------------------------------------------------------------------------------------------------|-----------|----------------|
| הזן : <b>תקף מעד</b> (הזן תאריכים או בחר מלוח שנה), במידע ולא יוזן תאריך :<br>תאריך תוקף יהיה מהיום בו נקלט העובד ועד אין סוף | אוטומטי   | התחלה          |
| 02-דרגה אקדמית לנספחים                                                                                                    | אוטומטי   | סוג<br>תשלום   |
| 17-העסקה                                                                                                    | אוטומטי   | סיבה<br>לשינוי |

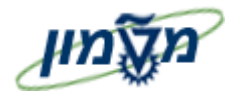

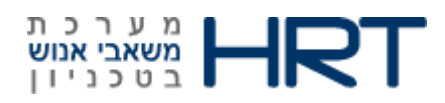

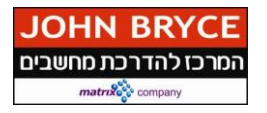

| הסבר                                                          | סטטוס שדה                               | שדה      |
|---------------------------------------------------------------|-----------------------------------------|----------|
|                                                               | וני דרוג/דרגה                           | בלוק: נת |
| הזן <b>08-נספחים</b> / <b>10 – סגל אקדמי</b> (או בחר מהרשימה) | חובה                                    | דרוג     |
| הזן בהתאמה לשדה יידרוגיי (או בחר מהרשימה)                     | 2210                                    | תת       |
| ראה טבלת דרגות                                                | ,,,,,,,,,,,,,,,,,,,,,,,,,,,,,,,,,,,,,,, | דרוג     |
| הזן דרגת הנספח <b>(ראה טבלת דרגות</b> )                       | חובה                                    | דרגה     |
| יוזן אוטומטי עיי המערכת לאחר הזנת שדה יידרגהיי                | אוטומטי                                 | תת       |
|                                                               |                                         | דרגה     |
|                                                               |                                         |          |

לחץ על לחצן 🖽 שמירה

רשומה נוצרה : בתחתית המסך תתקבל ההודעה הבאה 🕄 📎 רשומה נוצרה .7

#### טבלת דרגות נספחים

| תיאור תת דרגה | תת דרגה | תיאור דרגה           | דרגה | תיאור  | תת דרוג | דרוג |
|---------------|---------|----------------------|------|--------|---------|------|
| חיצוני        | 00      | חבר הוראה בכיר       | 41   |        | 00      | 08   |
| חיצוני        | 00      | מרצה בכיר נלווה      | 42   |        | 00      | 08   |
| חיצוני        | 00      | מרצה נלווה           | 43   |        | 00      | 08   |
| חיצוני        | 00      | מורה נלווה           | 44   |        | 00      | 08   |
| פנימי         | 11      |                      |      | נספחים | 00      | 08   |
| חיצוני        | 00      | מורה משנה נלווה      | 45   | כללי   | 00      | 08   |
| פנימי         | 11      |                      |      |        | 00      | 08   |
| חיצוני        | 00      | מורה משנה נלווה עוזר | 46   |        | 00      | 08   |
| פנימי         | 11      |                      |      |        | 00      | 08   |
| פנימי         | 11      | אסיסטנט עוזר         | 47   |        | 00      | 08   |

#### טבלת דרגות סגל אקדמי

| תיאור תת דרגה | תת דרגה | תיאור דרגה    | דרגה | תיאור             | תנת<br>דרוג | דרוג |
|---------------|---------|---------------|------|-------------------|-------------|------|
| פרופ' אמריטוס | 00      | פרופ׳ אמריטוס | 01   | סגל אקדמי אמריטוס | 14          | 01   |

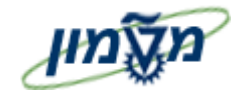

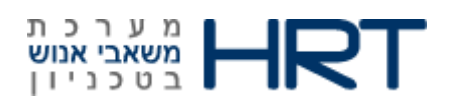

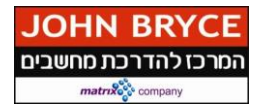

#### .5.2 <u>העסקת נספח מוסדי</u>

עובד אשר קיים במערכת ומועסק בטכניון/במוסד ויתחיל לשמש כנספח לתקופה מסוימת יוזן בתהליך של יצירת מינוי מסגרת+ גיליון הוראה, על כך נפרט בפרקים הבאים.

פתח את התיקיות הבאות: **משאבי אנוש ⇔ ניהול כח-אדם ⇔ מנהלה ⇔ נתוני אב ⇔פעולות כח אדם (PA40)** או הזן בחלונית הטרנזקציות : PA40

ייפתח מסך ״פעולות כ״א״

.1 התייחס לשדות הבאים

| שדה          | סטטוס שדה | הסבר                                                             |
|--------------|-----------|------------------------------------------------------------------|
| מסך ראשי     |           |                                                                  |
| מספר עובד    |           | יוזן אוטומטית על ידי המערכת לאחר הזנת שדות החובה במסך זה.        |
| -'n          | חובה      | הזן : <b>תקף מ</b> (הזן תאריכים או בחר מלוח שנה), במידע ולא יוזן |
|              |           | תאריד : תאריד תוקף יהיה מהיום בו הוזן ועד אין סוף                |
| סוג פעולה    | חובה      | סמן את שורת <i>״<b>העסקה</b> ״</i>                               |
| אזור עובדים  | חובה      | בחר מרשימה אזור עובדים ״ <b>סגל-SE</b> GL                        |
| קבוצת עובדים | חובה      | בחר מרשימה את קבוצת העובדים אליה משתייך העובד <b>פעיל</b>        |
|              |           |                                                                  |

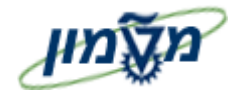

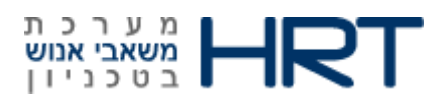

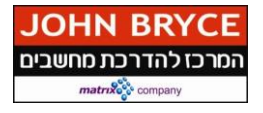

#### ייפתח מסך ״פעולות צור״ ( סוג מידע 0000)

#### .8 התייחס לשדות הבאים

| סטטוס שדה איזה                         | סטטוס שדה   | הסבר                                                               |
|----------------------------------------|-------------|--------------------------------------------------------------------|
| לוק: פעולות כח-אדם                     | 1           |                                                                    |
| אוטומטי ד:                             | אוטומטי     | כברירת מחדל המערכת תזין תאריך סיום 31.12.9999                      |
| ווג פעולה אוטומטי                      | אוטומטי     | <b>העסקה</b> (המערכת תציג את הפעולה שנבחרה במסך הראשון)            |
| ויבת פעולה אוטומטי                     | אוטומטי     | <b>העסקה</b> (המערכת תציג את הפעולה שנבחרה במסך הראשון)            |
|                                        |             | <u>הזן את מספר העובד ממערכת ה ה- SAP</u>                           |
| <u>וספר עובד</u><br>וימוכיו<br>וימוכיו | <u>חובה</u> | <u>או</u>                                                          |
| <u> </u>                               |             | חפש את המספר לפי תעודת הזהות של העובד.                             |
| לוק: סטאטוס                            |             |                                                                    |
| מותאם ללקוח אוטומטי                    | אוטומטי     | עייי המערכת                                                        |
| תעסוקה אוטומטי                         | אוטומטי     | יוצג סטאטוס התעסוקה של העובד ,פעיל                                 |
| לוק: שיוך ארגוני                       |             |                                                                    |
|                                        |             | הזן מספר משרה <b>4930</b> xxxx                                     |
|                                        |             | או                                                                 |
| שרה <mark>חובה</mark>                  | חובה        | בחר מרשימת המשרות (עץ המשרות)                                      |
|                                        |             | מספר משרה קבוע 4930 ו4 ספרות של מספר פקולטה)                       |
|                                        |             | לדוגמא : פקולטה למתמטיקה 49302100)                                 |
| זור עובדים אוטומטי                     | אונוומנול   | יוזן אוטומטית עייי המערכת <b>סגל</b> (בהתאם לאזור העובדים שנבחר    |
|                                        | 0,210,114   | במסך קודם)                                                         |
| בוצת עובדים אוטומטי                    | אוטומטי     | יוזן אוטומטית עייי המערכת <b>פעיל</b> (בהתאם לקבוצת העובדים שנבחרה |
|                                        |             | במסך קודם)                                                         |
| נת קבוצת עובדים אוטומטי                | אוטומטי     | יוזן אוטומטית עייי המערכת <b>נספחים (</b> בהתאם לתת קבוצת העובדים  |
|                                        |             | שהזנת במסך קודם)                                                   |

2. לחץ על לחצן 📙 שמירה

בתחתית המסך תתקבל ההודעה הבאה : 📎 רשומה נוצרה

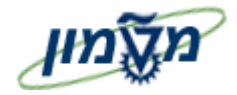

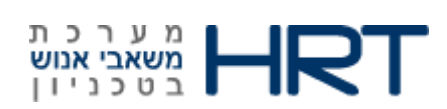

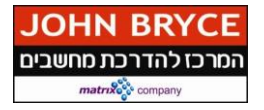

#### ייפתח מסך ״הקצאה ארגונית צור״ (סוג מידע 0001)

: התייחס לשדות הבאים .3

| שדה י       | סטטוס שדה              | הסבר                                                                            |  |  |  |
|-------------|------------------------|---------------------------------------------------------------------------------|--|--|--|
| התחלה א     | אוטומטי                | תאריד ההתחלה יילקח מתאריד הקליטה אשר הוזן במסד הראשון                           |  |  |  |
| עד א        | אוטומטי                | כברירת מחדל יוזן תאריך סיום 31.12.9999                                          |  |  |  |
| בלוק: מבנה  | ה ארגון                |                                                                                 |  |  |  |
| קוד         |                        |                                                                                 |  |  |  |
| חברה        | , UIIOIK               | יוזן אוטובוטיונ עייי וובועו בונ <b>טטטני טבניון</b>                             |  |  |  |
| אזור        | ****                   | נוזו אורוומרוית ווייי המווררת <b>סול (</b> רהתאם לאזור הוורדים שורחר)           |  |  |  |
| עובדים      |                        | יוזן אוסומסיונעייי חמען כוניסאי (בחונאם עאזור חעוברים סנבחון)                   |  |  |  |
| מרכז        | לא רלוונטי             |                                                                                 |  |  |  |
| קרנות       | • • • • • • • • • •    |                                                                                 |  |  |  |
| קרו י       | לא רלוונטי             |                                                                                 |  |  |  |
| מענק י      | לא רלוונטי             |                                                                                 |  |  |  |
|             |                        | בחר מרשימה את תת אזור העובדים הרצוי <b>- הפקולטה אשר מוגדרת כיחידה</b>          |  |  |  |
| ונונ אזור ו | חובה                   | הראשית בבקשת מינוי המסגרת                                                       |  |  |  |
| בלוק: מבנה  | בלוק: מבנה כח אדם      |                                                                                 |  |  |  |
| קב.         | ****                   | נוזו אורוומרוים וו <i>אי</i> המורכם <b>סוויל</b> (ההתאם להרוצת הוורדים שורחרה ) |  |  |  |
| עובדים      |                        | יוזן אוטונוטיונעייי וונוען כונצעיע קבוונאט עקבובונוועובויט שנבווו ווז           |  |  |  |
| תת          |                        |                                                                                 |  |  |  |
| קבוצת א     | אוטומטי                | יוזן אוטומטית ע״י המערכת <b>נספחים (</b> בהתאם לתת קבוצת העובדים שנבחרה)        |  |  |  |
| עובדים      |                        |                                                                                 |  |  |  |
| תחום        | <b>~</b> 5             | תחום משכורת(חודשי/שעתי/לא מקבל שכר) –מגיע אוטומטית                              |  |  |  |
| משכורת      |                        | ניתן לבצע שינוי בתחום המשכורת(בחר מרשימה)                                       |  |  |  |
| בלוק: תוכני | נית ארגונית- <u>אי</u> | ן צור <u>ך למלא</u> -מגיע אוטומטית                                              |  |  |  |
| אחוז        | לא                     | הזן 0%.                                                                         |  |  |  |
|             |                        | המשרה לה מוקצה העובד-במידע והוזנה במסך הקודם, תופיע המשרה כאן                   |  |  |  |
| משרה        | לא                     | במידע ולא הוזנה במסך הקודם, ניתן להזינה כעת                                     |  |  |  |
|             |                        | ניתן לבצע שינוי במשרה(בחר משרה מרשימה).                                         |  |  |  |
| מפתח עיסוק  | אוטומטי                | יוצג העיסוק המקושר למשרה                                                        |  |  |  |
| , ,         |                        |                                                                                 |  |  |  |

----

\_

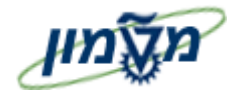

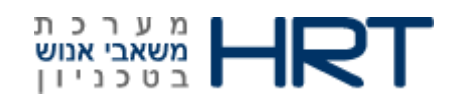

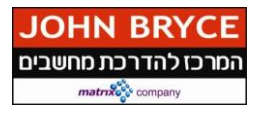

| הסבר                                     | סטטוס שדה | שדה             |
|------------------------------------------|-----------|-----------------|
| מספר היחידה האירגונית אליה משוייכת המשרה | אוטומטי   | יח.<br>אירגונית |

בתחתית המסך תתקבל ההודעה הבאה: 🗹 נא שמור את הזנותיך

.4 לחץ על לחצן 🗐 שמירה.

עמוד 22 מתוך 34

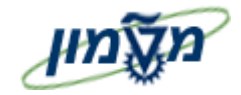

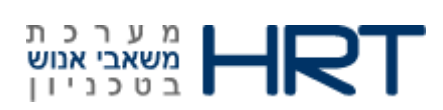

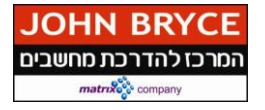

#### ייפתח מסך ״נתונים אישיים צור״ (סוג מידע 0002)

.5 התייחס לשדות הבאים

| שדה סט                      | סטטוס שדה         | הסבר                                                      |
|-----------------------------|-------------------|-----------------------------------------------------------|
| בתחלה אוי                   | אונווחנונ         | תאריך ההתחלה של סוג מידע נתונים אישיים יהיה תאריך לידתו   |
|                             |                   | של העובד.                                                 |
| עד אוי                      | אוטומטי           | כברירת מחדל יוזן תאריך סיום 31.12.9999                    |
| בלוק: שם                    |                   |                                                           |
| אופן פנייה <mark>חוו</mark> | <mark>חובה</mark> | בחר מרשימה <b>מר/גב׳</b>                                  |
| שם משפחה <mark>חוו</mark>   | חובה              | הזן את <b>שם משפחתו</b> של העובד                          |
| שם נעורים מיו               | מיותר             | הזן את שם נעוריו של העובד                                 |
| שם פרטי <mark>חוו</mark>    | חובה              | הזן את <b>שמו הפרטי</b> של העובד                          |
|                             |                   | בחר מרשימה את תוארו של העובד. במקרים מסויימים יחושב       |
|                             |                   | תוארו של העובד על פי השכלתו ו⁄או דרגתו כגון : עו״ד ,פרופ׳ |
| תואר מיי                    | מיותר             | וכוי.                                                     |
|                             |                   |                                                           |
|                             |                   |                                                           |
|                             |                   |                                                           |
| תאריד לידה                  | חובה              | בחר מלוח- ה את <b>תאריך לידתו</b> של העובד,  או הזן ידנית |
|                             |                   | dd.mm.yyyy : בפורמט                                       |
| מקום לידה מיו               | מיותר             | הזן את מקום לידתו של העובד                                |
| ארץ לידה מיי                | מיותר             | הזן את ארץ הלידה של העובד                                 |
| אזרחות מיו                  | מיותר             | IL הזן את אזרחותו של העובד. כברירת מחדל                   |
| מין חוו                     | חובה              | בחר את <b>מינוי</b> של העובד                              |
| לאום מיי                    | מיותר             | במידע ולעובד יש אזרחויות נוספות , ניתן להזין בשדה זה.     |
| בלוק: נתונים נוספים         | c                 |                                                           |
| ת.ז <mark>חנו</mark>        | חובה              | הזן <b>ת.ז.</b> של העובד.                                 |
| מצב משפחתי <mark>חוו</mark> | חובה              | בחר את <b>מצבו המשפחתי</b> של העובד הרשימה.               |
| מאז מיו                     | מיותר             | הזן את תאריך שינוי מצבו המשפחתי של העובד.                 |
| דת מיו                      | מיותר             | בחר את דתו של העובד מהרשימה.                              |
| בלוק: שדות נוספים           | 1                 |                                                           |
| שם משפחה מיי                | מיותר             | הזן את שם משפחתו של העובד באנגלית.                        |
| l                           |                   |                                                           |

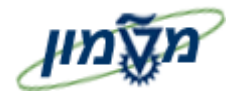

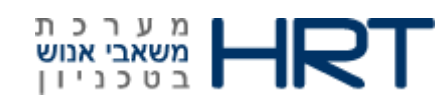

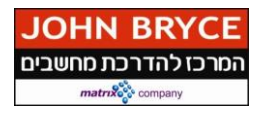

| ז שדה הסבר                                                    | סטטוס  | שדה                       |
|---------------------------------------------------------------|--------|---------------------------|
|                                                               |        | בלועזית                   |
| הזן את שמו הפרטי של העובד באנגלית.                            | מיותר  | שם פרטי בלועזית           |
| <b>טי</b> חישוב המתבצע בהתבסס על תאריך הלידה שהוזן לעובד.     | אוטומי | גיל                       |
| במידע והעובד עלה מחו״ל , הזן את ארץ העלייה.                   | מיותר  | ארץ עלייה                 |
| הזן תאריך עלייתו של העובד.                                    | מיותר  | תאריך עלייה               |
| הזן את שם אביו של העובד.                                      | מיותר  | שם האב                    |
| יחושב תאריך פרישתו על פי חוק של העובד על סמך תאריך<br>לידתו.  | אוטומי | תאריך פרישת<br>חוק מחושב  |
| הזן תאריך פרישה ידני, במידע וקיים                             | מיותר  | תאריך פרישה<br>ידני       |
| יחושב אוטומטית על ידי המערכת (לנשים בלבד)<br><b>טי</b>        | אוטומי | תאריך פרישת<br>רשות לנשים |
| במידע וידוע תאריך עזיבה מתוכנן של העובד, ניתן להזינו ב<br>זה. | מיותר  | תאריך עזיבה<br>מתוכנן     |

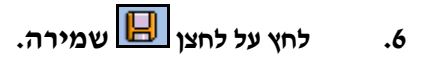

## .7 העסקת עובד:

מכאן ואילך ייפתחו סוגי המידע כפי שהוזנו לעובד בקליטה (במוסד),וודא רלוונטיות ותקינות הנתונים;

- מסך כתובות סוג מידע 0006
- מסך תקשורת סוג מידע 0105
- מסך פרטי בנק סוג מידע 0009
- מסך ותקים סוג מידע 0552
- מסך חוזה סוג מידע 0016
- מסך דרוג/דרגה סוג מידע 2008

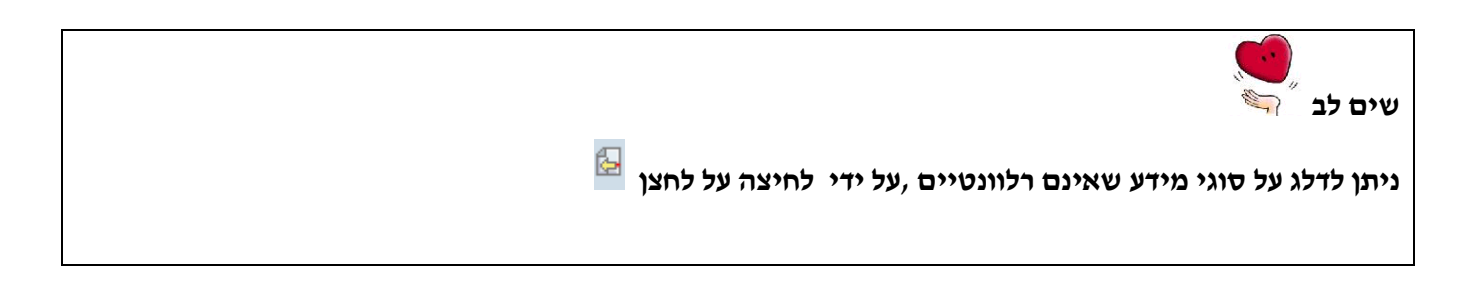

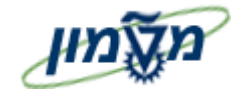

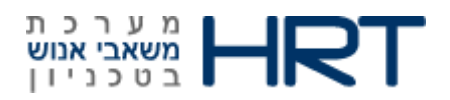

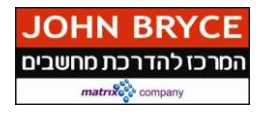

#### 5.3. העסקת נספח מנהלי / אורח

עובד אשר קיים במערכת ומועסק כמנהלי ויתחיל לשמש כנספח לתקופה מסוימת יוזן בתהליך של יצירת מינוי מסגרת + גיליון תעסוקה, על כך נפרט בפרקים הבאים

5.4. העסקת גמלאי פנסיונר

בפיתוח...

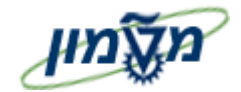

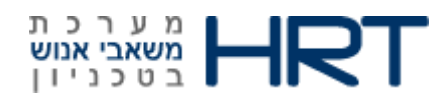

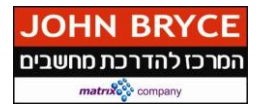

או הזן

#### 6. יצירת מינוי מסגרת { סוג מידע 9014 , תת סוג 08 מינוי מסגרת }

ניתן להגיע למסך יצירת מינוי מסגרת מתוך דו״ח zhr\_minuy\_misgeret (ראה פרק דוחות). פתח את התיקיות הבאות: משאבי אנוש ⇔ ניהול כח-אדם ⇔ מנהלה ⇔ נתוני אב ⇔ אחזקה (PA30) בחלונית הטרנזקציות : PA30 ייפתח מסך ״אחזקת נתוני אב HR״ ייפתח מסך ״אחזקת נתוני אב HR״ התייחס לשדות הבאים : שדה ״מספר עובד״ ו חיפוש . 1. הזן מספר עובד או לחץ על לחצן 1. הזן מספר עובד או לחץ על לחצן 2. לחץ על מקש מקלדת ENTER שדה ״סוג מידע״ :

- . הזן **9014** או בחר מהרשימה **:״ תהליכים אקדמיים ״** שדה **״סוג״** :
  - 4. הזן 08 או בחר מהרשימה: "מינוי מסגרת".
    - לחץ על לחצן <sup>[]</sup> יצירה .5

ייפתח מסך ״תהליכים אקדמים צור״

.6 **התייחס לשדות הבאים:** 

| הסבר                                                               | סטטוס שדה                | שדה                 |
|--------------------------------------------------------------------|--------------------------|---------------------|
| הזן תאריך תחילת סמסטר ( <b>1.10 או 1.03)</b>                       | חובה                     | התחלה               |
|                                                                    | יים״                     | בלוק״ תהליכם אקדנ   |
| יוזן אוטומטית עייי המערכת לפי תת סוג שנבחר במסך קודם               | אוטומטי                  | תת סוג מידע         |
| יוזן אוטומטית בהתאם לסטטוס מינוי מסגרת (בטיפול/מאושר)              | אוטומטי                  | סטטוס תהליך         |
| הזן הערה לפי הצורך                                                 | רשות                     | הערה                |
|                                                                    | יעדים״                   | בלוק ״נתוני דרגה מי |
| יוזן אוטומטית ע <i>ייי</i> המערכת <b>08- נספחים</b> (ברירת מחדל)   | אוטומטי                  | דרוג                |
| ניתן לשנות ל- <b>01 - סגל אקדמי</b>                                |                          |                     |
| יוזן אוטומטית ע <i>ייי</i> המערכת <b>00 – כללי</b> (ברירת מחדל)    | אוטומטי/חוב <del>ה</del> | תת דרוג             |
| ניתן לשנות ל <b>-14 סגל אקדמי אמריטוס</b> במידה שנבחר 01 בשדה דרוג |                          |                     |
| הזן דרגה (או בחר מהרשימה) ראה טבלת דרגות (עמוד 20)                 | נחוץ                     | דרגה                |
| הזן אוטומטי עייי המערכת לאחר הזנת שדה יידרגהיי                     | אוטומטי                  | תת דרגה             |

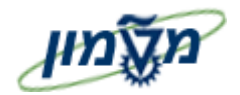

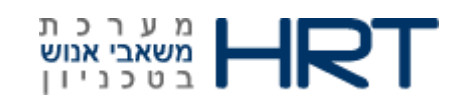

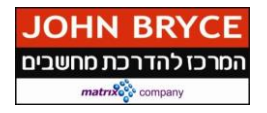

| הסבר                                                                   | סטטוס שדה                       | שדה                 |
|------------------------------------------------------------------------|---------------------------------|---------------------|
| הזן <b>סמסטר תחילת</b> מינוי מסגרת (בחר מהרשימה את הסמסטר המתאים)      | חובה                            | סמסטר התחלה         |
| הזן את <b>הסמסטר סיום</b> מינוי מסגרת (בחר מהרשימה את הסמסטר המתאים)   | <mark>חובה</mark>               | סמסטר סיום          |
| הזן את <b>היחידה הראשית</b> של הנספח (בחר מהרשימה ערך מתאים)           | חובה                            | יחידה ראשית         |
| <b>מנהלי/אקדמי (</b> בחר מהרשימה)                                      |                                 |                     |
| מנהלי – סמסטר אחד בלבד                                                 | חובה                            | סוג                 |
| אקדמי – עד 6 סמסטרים                                                   |                                 |                     |
| סמן ב- 🗹 רק אם מדובר בנספח חדש (יעבוד כנספח סמסטר אחד בלבד)            | רשות                            | חדש                 |
| הוסף ארוע 🛃                                                            | לחץ על לחצן <b>י״-</b> לחץ לחצן | בלוק ״ניהול אירועים |
| בחר ערך מתאים מהרשימה                                                  | חובה                            | אירוע               |
| (16 בקשת יחידה)                                                        |                                 |                     |
| הזן <b>תאריך נוכחי</b>                                                 | חובה                            | תאריך אירוע         |
| בחר ערך מהרשימה                                                        |                                 |                     |
| לדוגמא,                                                                | <mark>חובה</mark>               | תגובה               |
| 14 <b>- טרם אושר ביחידה/15אושר ביחידה –הועבר לטיפול לשכת הסגל</b> וכדי |                                 |                     |
| הזן <b>הערות</b> לפי הצורך                                             | רשות                            | הערות אירוע         |

לחץ על לחצן 📃 שמירה .7

בתחתית המסך תתקבל ההודעה הבאה : 📎 רשומה נוצרה

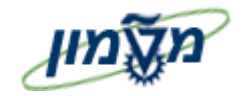

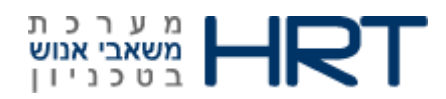

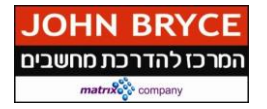

#### 7. יצירת יחידה משנית { סוג מידע 9014 , תת סוג 09 יחידה משנית }

ניתן להגיע למסך יצירת מינוי מסגרת מתוך דו״ח zhr\_minuy\_misgeret (ראה פרק דוחות).

או הזן (PA30) פתח את התיקיות הבאות: משאבי אנוש 🗢 ניהול כח-אדם 🗢 מנהלה 🗢 נתוני אב 🗢 אחזקה

בחלונית הטרנזקציות : PA30

ייפתח מסך ״אחזקת נתוני אב HR ייפתח

התייחס לשדות הבאים:

: **״מספר עובד״** 

. הזן **מספר עובד** או לחץ על לחצן 🔟 חיפוש.

- ENTER לחץ על מקש מקלדת .2
  - : שדה *יי*סוג מידעי*י*
- .3 הזן **9014** או בחר מהרשימה יי **תהליכים אקדמיים** יי.

: שדה *יי***סוגיי** 

- .4 שדה ייסוגיי הזן **09** או בחר מהרשימה : יי**יחידה משנית**יי.
  - ד**יצירה** נחצן ביניה.

ייפתח מסך ״תהליכים אקדמיים צור״

6. התייחס לשדות הבאים:

| הסבר                                                                                                    | סטטוס שדה | שדה               |
|----------------------------------------------------------------------------------------------------|-----------|-------------------|
| תאריך ״ <b>התחלה</b> ״ ו ״ <b>עד</b> ״ תאריך התחלה וסיום ה <b>סמסטר</b><br>לדוומא 2014 - 28 - 2102 1 1 / 2014 - 20 14 - 2014 - 20 14 | חובה      | התחלה             |
|                                                                                                    | מייםיי    | בלוק״ תהליכים אקד |
| יוזן אוטומטית עייי המערכת לפי תת סוג שנבחר במסך קודם                                                                                 | אוטומטי   | תת סוג מידע       |
| הזן <b>קוד סמסטר</b> (או בחר מהרשימה)                                                                                                | חובה      | קוד סמסטר         |
| בחר מרשימה את <b>היחידה הראשית</b> (הפקולטה) אליה משוייך העובד בתת סוג<br>נספחים- 08                                                 | חובה      | יחידה ראשית       |
| הזן את <b>היחידה המשנית</b> בה יתפקד העובד כנספח (או בחר מהרשימה)                                                                    | חובה      | יחידה מיועדת      |

ד. לחץ על לחצן 📙 שמירה

. . .

בתחתית המסך תתקבל ההודעה הבאה :

🚫 רשומה נוצרה

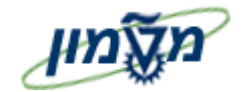

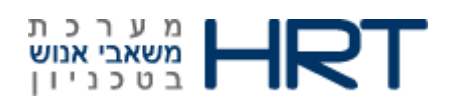

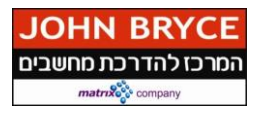

#### 8. יצירת גיליון תעסוקה { סוג מידע 9012 }

ו הידושים ב-sap לעומת המערכת הקודמת

- א. ניתן לשחרר באופן עצמאי גם מינוי מסגרת וגם גיליון תעסוקה לאחר אישור לשכת הסגל (אין צורך בדיאלוג עם לשכת הסגל)
  - ב. בגיליון תעסוקה ניתן להצמיד תקציב לשורה.
  - ג. בגיליון תעסוקה סוג התעסוקה 11 מכיל את סוג תעסוקה 10 מהתוכנה הקודמת.

#### יצירת כותרת { סוג מידע 9012 , תת סוג 01 כותרת }

ניתן להגיע למסך יצירת מינוי מסגרת מתוך דו״ח zhr\_unit9012 (ראה פרק דוחות).

פתח את התיקיות הבאות: משאבי אנוש 🗢 ניהול כח-אדם 🗢 מנהלה 🗢 נתוני אב 🗢 אחזקה (PA30)

PA30 : או הזן בחלונית הטרנזקציות

ייפתח מסך ״אחזקת נתוני אב HR ייפתח

: התייחס לשדות הבאים

שדה ״מספר עובד״

. הזן מספר עובד או לחץ על לחצן 🔲 חיפוש ואתר את העובד. 1

שדה ״סוג מידע״

- . הזן **9012** או בחר מהרשימה :י**י תעסוקת נספחים** יי. שדה ייסוגיי :
  - .3 הזן 10 או בחר מהרשימה: ״כותרת״.
    - 4. לחץ על לחצן <sup>1</sup>
  - ייפתח מסך ״תעסוקת נספחים צור״
    - התייחס לשדות הבאים: 4

| הסבר                                                        | סטטוס   | שדה         |
|-------------------------------------------------------------|---------|-------------|
|                                                             | 110     |             |
| ברירת מחדל – תאריך נוכחי                                    | ****    | 22022       |
| ישתנה לפי תאריך התחלה וסיום הסמסטר לאחר הזנת שדות חובה      |         |             |
| בלוק ״תעסוקת נספחים״                                        |         |             |
|                                                             |         |             |
| יוזן אוטומטיונ עייי המערכונ                                 | אוטומטי | תת סוג מידע |
| (בהתאם לתת סוג מידע שנבחר בסמך קודם)                        |         |             |
| בלוק ״מונים״                                                |         |             |
| יוזן אוטומטית עייי המערכת                                   |         |             |
| סכום כל הכמות לניצול בכל שורות הגיליון (מתוך הקצאת היחידה). | אוטומטי | כמות ניצול  |

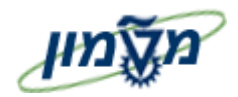

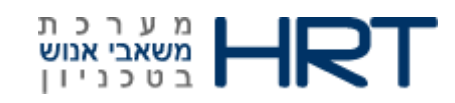

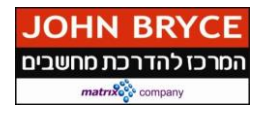

| הסבר                                                  | סטטוס<br>שדה                            | שדה                      |
|-------------------------------------------------------|-----------------------------------------|--------------------------|
| יוזן אוטומטית עייי המערכת                             |                                         |                          |
| סכום כל הכמות משוקללת בכל שורות הגיליון.              | אוטונוטי                                | כמווג משוק כנונ          |
| יוזן אוטומטית עייי המערכת                             |                                         |                          |
| סכום כל הכמות לתשלום בכל שורות הגיליון.               | אוטונוטי                                | רמווג לוגסלום            |
| בחר ערך מהרשימה (1-טיפול ביחידה / 2-טיפול בלשכת הסגל) |                                         |                          |
| בפעם הראשונה בחר 1-טיפול היחידה,                      | מותנה                                   | סטטוס גיליון תעסוקה      |
| לאחר הקמת השורות, עדכן ל-2 טיפול בלשכת הסגל.          |                                         |                          |
| הזן <b>סמסטר (</b> או בחר מהרשימה)                    | מנכב                                    | 20202                    |
| שים לב ליחידה הארגונית הנבחרת כתוצאה מכך              | ,,,,,,,,,,,,,,,,,,,,,,,,,,,,,,,,,,,,,,, |                          |
| הזן י <b>חידה</b> (או בחר מהרשימה)                    | אוטומטי                                 | יחידה ארגונית            |
| הגדר האם היחידה ראשית או משנית                        | חובה                                    | יחידת הוראה              |
| הזן תאריך תחילת הפסקת עבודה בתקופת הסמסטר             | רשות                                    | הפסקת עבודה (מתאריך)     |
|                                                       |                                         | הפסקת עבודה              |
| הזן תאריך סיום הפסקת עבודה בתקופת הסמסטר              | רשות                                    | (עד תאריך)               |
| סמן ב- 🔽י אם הנספח לא מקבל שכר                        | רשות                                    | ללא שכר                  |
| בלוק ״מידע נוסף״                                      |                                         |                          |
|                                                       | אוטומטי                                 | היתר חריגה               |
|                                                       | אוטומטי                                 | אישור רשות הוראה 🗌       |
|                                                       | אוטומטי                                 | היתר חריגה               |
|                                                       | אוטומטי                                 | אישור רשות תומכה הוראה 🗌 |
|                                                       | שמירה                                   | 5 לחץ על לחצן            |

בתחתית המסך תתקבל ההודעה הבאה : 🔯 רשומה נוצרה

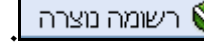

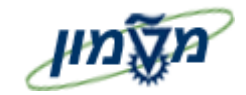

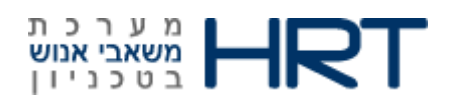

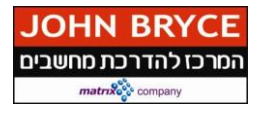

#### יצירת שורה { סוג מידע 9012 , תת סוג 20 שורה }

ניתן להגיע למסך יצירת מינוי מסגרת מתוך דו״ח zhr\_unit9012 (ראה פרק דוחות).

פתח את התיקיות הבאות: משאבי אנוש 🗢 ניהול כח-אדם 🗢 מנהלה 🗢 נתוני אב 🗢 אחזקה(PA30) או הזן

בחלונית הטרנזקציות : PA30

ייפתח מסך ״אחזקת נתוני אב HR ייפתח

: התייחס לשדות הבאים

שדה ״**מספר עובד**״ –

- הזן מספר עובד או לחץ על לחצן חיפוש ואתר את העובד.
  שדה ״סוג מידע״
  - .2 הזן 9012 או בחר מהרשימה :" תעסוקת נספחים ".

שדה ״סוג״

- .3 הזן 20 או בחר מהרשימה: ״שורה״.
  - יצירה 🗋 א לחצן -4

#### ייפתח מסך ״תעסוקת נספחים צור״

5. התייחס לשדות הבאים:

| שדה                  | סטטוס שדה                                      | הסבר                                                        |
|----------------------|------------------------------------------------|-------------------------------------------------------------|
| התחלה                | אוטומטי                                        | יוזן אוטומטית עייי המערכת לאחר הזנת שדה ייסמסטריי במסך זה   |
| בלוק ״תעסוקת נספחים״ |                                                |                                                             |
| תה סוג מידע          | אוכווחכונ                                      | יוזן אוטומטית עייי המערכת                                   |
|                      |                                                | (בהתאם לתת סוג מידע שנבחר בסמך קודם)                        |
| בלוק ״מונים״         |                                                |                                                             |
| במות נוצול           | ****                                           | יוזן אוטומטית עייי המערכת                                   |
| ענוונ ניבו /         |                                                | סכום כל הכמות לניצול בכל שורות הגיליון (מתוך הקצאת היחידה). |
| במנה מועבלכת         | *****                                          | יוזן אוטומטית ע״י המערכת                                    |
|                      |                                                | סכום כל הכמות משוקללת בכל שורות הגיליון.                    |
| במים למווולים        | *****                                          | יוזן אוטומטית ע״י המערכת                                    |
|                      | אוטומטי                                        | סכום כל הכמות לתשלום בכל שורות הגיליון.                     |
|                      |                                                | הזן <b>סמסטר</b> (או בחר מהרשימה)                           |
| 10020                | <u>, 11 - 11 - 11 - 11 - 11 - 11 - 11 - 11</u> | שים לב ליחידה הארגונית הנבחרת כתוצאה מכך                    |
| יחידה ארגונית        | חובה                                           | הזן י <b>חידה</b> (או בחר מהרשימה)                          |

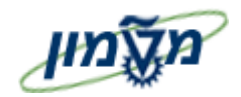

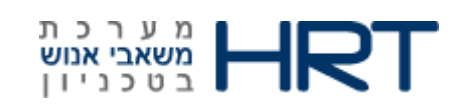

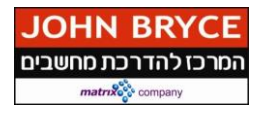

| שדה                     | סטטוס שדה         | הסבר                                          |
|-------------------------|-------------------|-----------------------------------------------|
| תקציב מיוחד             | רשות              | הזן מספר תקציב מיוחד                          |
|                         |                   | יוזן אוטומטית ע״י המערכת לאחר הזנת שדות חובה  |
| תאריך תחילת פעילות      | רשות              | היעדרות מפעילות ספציפית                       |
|                         |                   | (ניתן לשינוי)                                 |
| הארוד הסולה מוולות      | רוענת             | יוזן אוטומטית עייי המערכת לאחר הזנת שדות חובה |
|                         | 1101              | (ניתן לשינוי)                                 |
| מספר מקצוע              | <mark>נחוץ</mark> | הזן מספר מקצוע (או בחר מהרשימה)               |
| סוג תעסוקה              | חובה              | בחר ערך מהרשימה (תפקיד הנספח בקורס)           |
| תאריך סיום פעילות       |                   | יוזן אוטומטית ע״י המערכת לאחר הזנת שדות החובה |
|                         |                   | יוזן אוטומטית עייי המערכת                     |
| , <i>c</i> (i)          | 101               | ניתן לשינוי (בסיסי/מתקדם/אחר)                 |
| שעות שבועיות⁄מספר       |                   | הזן ערך מדויק (גם ערך שאינו שלם)              |
| פרויקטים/אחוז אחריות    | 1101              | 5.5 - לדוגמא                                  |
| מספר סמודומים/ ווליווות | רועות             | הזן ערך שלם                                   |
|                         | 1101              | לדוגמא : 32                                   |
|                         |                   | : הזן במידה וסוג התעסוקה שנבחר                |
| במנה מסמעה              | מותנה             | 17 (פעילות תומכת הוראה)                       |
| בנווג נו וו שבונ        |                   | או                                            |
|                         |                   | 18 (מחויבות בגין לידה)                        |
| ללא שכר 🗆               | רשות              |                                               |
|                         |                   |                                               |

לחץ על לחצן 📙 שמירה

בתחתית המסך תתקבל ההודעה הבאה : 📎 רשומה נוצרה

עבודה על הגיליון לא הסתיימה עד עידכון סטטוס ברמת הכותרת! ראה סעף 9

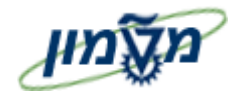

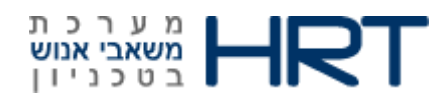

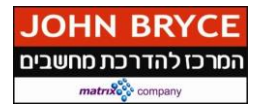

#### 9. עדכון סטטוס גיליון תעסוקה { סוג מידע 9012 , תת סוג 10 כותרת }

: מסך יי**אחזקת נתוני אב HR**,התייחס לשדות הבאים

:שדה ״סוג מידע״

.1 הזן 9012 או בחר מהרשימה יי תעסוקת נספחים יי.

שדה ״סוג״

- .2 **הזן 10** או בחר מהרשימה: ״כותרת״.
  - .3 לחץ על לחצן 🚨 סקירה

ייפתח מסך ״תעסוקת נספחים רשימה״

.4 סמן את השורה הרצויה (השורה נצבעת בכתום).

F6 לחץ על לחצן שינוי או על מקש מקלדת. שדה "סטטוס גיליון הוראה"

6. בחר ב-2 טיפול בלשכת הסגל

7. לחץ על לחצן 📙 שמירה

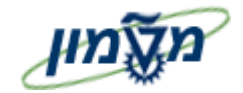

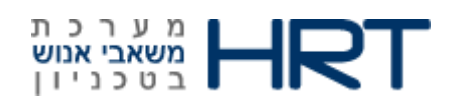

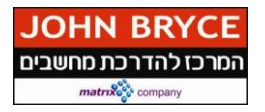

#### 10. הצהרת עמית הוראה { סוג מידע 9031

פתח את התיקיות הבאות: משאבי אנוש 🗢 ניהול כח-אדם 🗢 מנהלה 🗢 נתוני אב 🗢 אחזקה(PA30) או הזן

בחלונית הטרנזקציות : PA30

ייפתח מסך ״אחזקת נתוני אב HR ייפתח

: התייחס לשדות הבאים

שדה **״מספר עובד״** –

.1 הזן מספר עובד או לחץ על לחצן 🔲 חיפוש ואתר את העובד.

שדה ״**סוג מידע**״

2. הזן **9031** או בחר מהרשימה :" הצהרת עמית הוראה".

שדה **״סוג״** 

- .3 הזן **20** או בחר מהרשימה: *יישורהיי*.3
  - 4. לחץ על לחצן 1

#### ייפתח מסך ״הצהרת עמית הוראה צור״

5. התייחס לשדות הבאים:

| הסבר                                         | סטטוס שדה         | שדה         |
|----------------------------------------------|-------------------|-------------|
|                                              |                   |             |
| הזן התחלה וסיום של שנה אקדמית (1.10 עד 30.9) | חובה              | התחלה       |
|                                              |                   |             |
| סמן ב - 🔽                                    | <mark>חובה</mark> | אישור הצהרה |
| · · · · · · · · · · · · · · · · · · ·        |                   |             |

ה לחץ על לחצן 💷 שמירה .6

בתחתית המסך תתקבל ההודעה הבאה : 📎 רשומה נוצרה .